# 國家發展委員會檔案管理局

# 103 年度電子檔案保存管理機制 委託服務案

電子文書檔案新知 儲存媒體銷毀簡介 以 Free File Wiper 為例 (1030829\_01)

### 民國 103 年 8 月

# 版本紀錄

| 版序         | 實施日期    | 修改內容 |
|------------|---------|------|
| 1030829_01 | 1030829 | 初版   |
|            |         |      |
|            |         |      |
|            |         |      |

## 目次

| 壹、 |   | 前言   |               | 4 - |
|----|---|------|---------------|-----|
| 貢、 |   | FREE | FILE WIPER 介紹 | 5 - |
| _  | ` | 軟體   | 資訊            | 5 - |
| 1  | • | 檔案   | 覆寫等級          | 6 - |
| Ξ  | ` | 安裝   | 步驟            | 7 - |
| 四  | ` | 操作   | 方式            | 8 - |
|    |   |      |               |     |

| 參、 | 結論 |  | 12 | , - |
|----|----|--|----|-----|
|----|----|--|----|-----|

### 壹、前言

Free File Wiper 是一款電子檔案銷毀工具,在現今電腦網路資訊 發達時代,人與人之間的交流或工作上皆須面對大量的 e 化檔案,不 管是透過電子檔案作為相互之間的溝通或職場上所需各種文件紀錄 等。然而也因為如此,當重要、敏感性或機密性檔案資料要刪除的時 候,選擇一種可以徹底破壞檔案避免被還原的銷毀工具,以有效的避 免刪除的檔案被使用還原軟體來復原檔案就顯得重要。

接下來就來介紹這款 Free File Wiper 工具軟體,簡單好用又不需 要授權費用的資料銷毀軟體工具,就讓 Free File Wiper 來做為您要徹 底刪除重要、敏感性或機密性電子檔案的一台最佳碎紙機囉!

# 貳、Free File Wiper 介紹

Free File Wiper 沒有任何的視窗介面,刪除方式可使用右鍵選單 的傳送到,Free File Wiper 軟體開啟後,以後每次開機 Free File Wiper 就會自動開啟,點選你所要刪除的檔案,然後按右鍵選單,可看到 Free File Wiper 的選項,點選後即可將所要刪除的檔案直接送到 Free File Wiper 去做徹底刪除;另一種刪除方式,是將要刪除的檔案拖曳 到 Free File Wiper 垃圾桶。

一、軟體資訊

(一)軟體版本:1.77

(二)軟體名稱: Free File Wiper

(三)軟體性質:免費

(四)系統需求: .Net Framework 3.5

(五)支援語系:英語

(六)官方網站:

http://www.myportablesoftware.com/freefilewiper.aspx

### 二、檔案覆寫等級

Free File Wiper 提供四種刪除檔案的方式,透過檔案刪 除後的覆寫程序而使檔案被成功復原機會降低,覆寫等級越 高復原機率越低,花費時間也越久。

(一)快速覆寫(quick erase):檔案經過1次抹除方式處理。

(二)標準覆寫(normal erase):檔案經過2次抹除方式處理。

(三)安全覆寫(secure erase):檔案經過3次抹除方式處理。

(四)多次覆寫(maniacal erase):檔案經過7次抹除方式處理。

|   | None (only wipe filename, truncate data and delete file)            |
|---|---------------------------------------------------------------------|
| ~ | Quick erase (1 pass / pattern: 0)                                   |
|   | Normal erase (2 passes / pattern: 0 and 1)                          |
|   | Secure erase (3 passes / pattern: 0, 1, random chars)               |
|   | Maniacal erase (7 passes / pattern: 0, 1, random, 01, 0, 1, random) |

圖 1 覆寫等級設定畫面

#### 三、安裝步驟

(一)連結到此軟體工具的官網

(http://www.myportablesoftware.com/freefilewiper.aspx)

,點選 Download 文字連結,進行工具下載。

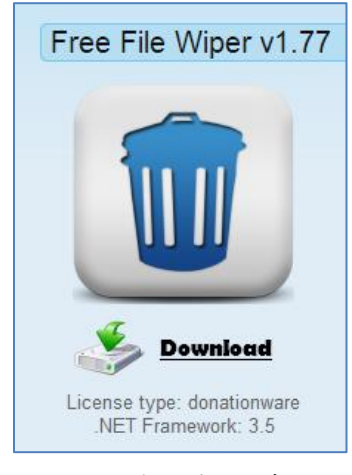

圖 2 下載軟體工具畫面

(二)下載完成,解壓縮後點選「Free\_File\_Wiper.exe」,免安

裝即可直接執行。

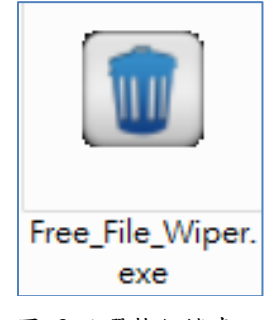

圖 3 點選執行檔畫面

(三)此軟體工具的安裝需有.net framework3.5 以上版本,如
 果點選執行檔時無法使用,請先下載.net framework3.5
 進行安裝後,再重新執行軟體工具。

### 四、操作方式

(一)有兩種將檔案破壞性刪除的操作方式,如下圖所示,第 一種方式為順序1、2,順序1為選擇要刪除的檔案並 按下滑鼠右鍵後所呈現的畫面,再進行順序2,選擇Free File Wiper 的按鈕直接進行檔案破壞性刪除。第二種方 式為順序3,順序3是使用拖曳的方式將檔案拉入Free File Wiper 的圖示來進行破壞性刪除。

| Free File Wiper - Hel | p                                                                                                    |                                                 | x                                                                                                  |
|-----------------------|----------------------------------------------------------------------------------------------------|-------------------------------------------------|----------------------------------------------------------------------------------------------------|
| Passwords.keepass     |                                                                                                    |                                                 | 🔲 Show this help at startup                                                                        |
| Bank.xls              | 7-Zip                                                                                                   | Now the the "Send                               | files can be deleted using dto" menu.                                                              |
|                       | Add to archive<br>Add to "Passwords.rar"<br>Compress and email<br>Compress to "Passwords.rar"<br>WinZip | Just sele<br>mouse a<br>"Free File<br>This feat | ct them, right click with the<br>nd select "Send To" /<br>e Wiper".<br>ure works also if Free File |
|                       | Send to 🕨 🕨                                                                                             | 🞯 Desktop                                       |                                                                                                    |
|                       | Cut                                                                                                    | 😂 Mail                                          | $\langle \rangle$                                                                                  |
|                       | Сору                                                                                                    | Documents                                       | (2)                                                                                                |
|                       | Create Shortcut                                                                                         | 🔳 Free File Wiper 🔿                             |                                                                                                    |
|                       | Delete<br>Rename                                                                                        | 🥪 GMail Drive                                   |                                                                                                    |
|                       |                                                                                                    | 뷇 Floppy                                        |                                                                                                    |
|                       | Files can also be deleted using                                                                         | the trashcan                                    |                                                                                                    |
| To erase<br>them to t | e files/directories, & drop<br>he trashcan!                                                             | To hide<br>left click<br>4 ht cl                | /show the trashcan                                                                                 |

圖 4 圖形說明畫面

(二)當確定要刪除檔案時, Free File Wiper 會跳出視窗告知 使用者是否要將檔案徹底刪除,刪除後就無法回復檔 案,若確定刪除請按「Yes」。

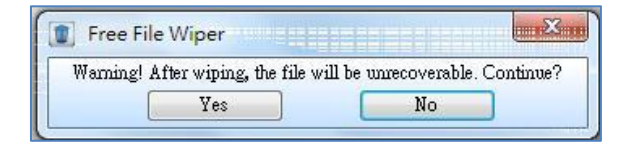

圖 5 顯示刪除確認視窗

(三)如圖 4 的順序 4, 點選 Free File Wiper 的圖示並按下滑

鼠右鍵時,可顯示檢視清單畫面。

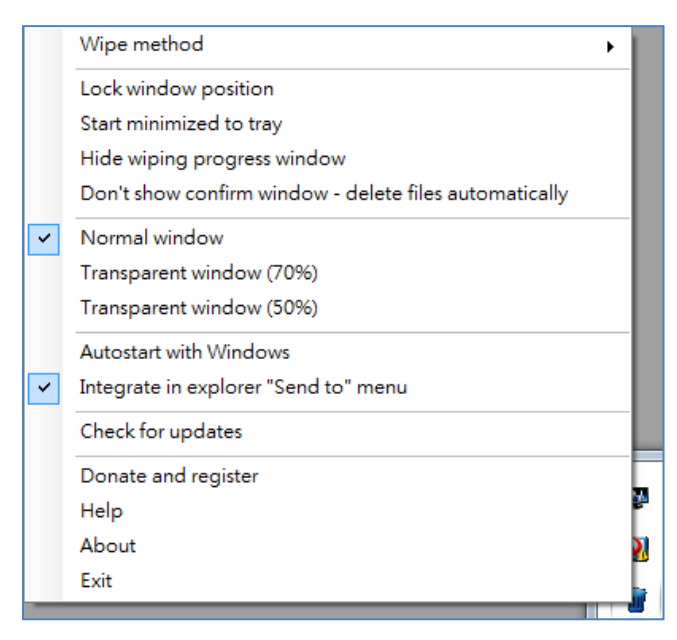

圖 6 檢視清單畫面

(四)說明圖 6的各項使用功能

1. Wipe method(覆寫次數設定):可設定最高7次抹除。

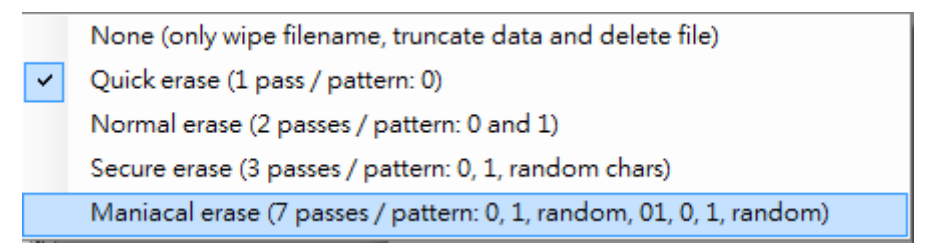

圖 7 覆寫等級設定畫面

- Lock window position (鎖定視窗位置):勾選後可將
   此垃圾桶圖示固定在所拖曳的視窗位置處。
- Start minimized to tray(最小化至常駐系統列):將軟 體工具的垃圾桶圖示顯示於常駐系統列位置。

 Hide wiping progress window(隱藏覆寫過程顯示):勾 選後將不會顯示覆寫過程進度列。

 Donate

 Wiping: SQL2000-KB884525-SP4-x86-CHT.E

 Pass 1 of 1 - 32,113,848 bytes

圖 8顯示覆寫進度畫面

5. Don't show confirm window - delete files automatically(覆寫刪除時不顯示再次確認訊息):勾 選後,檔案刪除時將不顯示再次確認刪除的提示視 窗,當有重要檔案不小心誤刪時將無法補救,建議 不要勾選為宜。

| Free Fil | e Wiper                  |                       | ×           |
|----------|--------------------------|-----------------------|-------------|
| Warning! | After wiping, the file w | ill be unrecoverable. | . Continue? |
| ſ        | Yes                      | No                    |             |

- 圖 9 顯示再次確認畫面
- 6. 垃圾桶透明度調整:可選擇三種設定,正常顯示、

70%透明度及 50%透明度。

| Transparent | window (70%) |
|-------------|--------------|
| Transparent | window (50%) |

#### 圖 10 透明度設定畫面

7. Autostart with Windows(系統啟動自動開啟): 開機時

一起啟動於常駐系統區。

8. Check for updates(檢查是否有更新版本):點選後檢

### 查是否有最新版本。

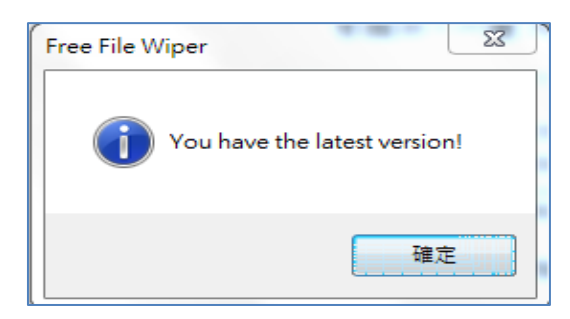

圖 11版本檢查顯示畫面

### **参、結論**

Free File Wiper 是一款檔案徹底覆寫方式進而刪除的軟體工具, 功能操作可說相當簡單,可以欲刪除的電子檔案,以點選滑鼠右鍵的 方式,在跳出的視窗清單內,選擇傳送到 Free File Wiper 進行刪除。 也可以透過直接將檔案選取後,以拖曳至 Free File Wiper 的垃圾桶圖 示內的方式來進行刪除,操作相當簡易。

下表為 Free File Wiper 銷毀工具與之前介紹過的幾個儲存媒體銷 毀工具的差異比較表。

|   | 測試環境:Windows 7 32 位元 |        |     |            |    |                    |     |           |      |                    |
|---|----------------------|--------|-----|------------|----|--------------------|-----|-----------|------|--------------------|
|   | ł                    | ERASER | Fil | e Shredder |    | Glary<br>Utilities | ł   | Freeraser | ]    | Free File<br>Wiper |
| 銷 | 14                   | 種覆寫銷   | 5 7 | 锺覆窝等級      | 重  | 覆删除的方              | 3 7 | 種刪除方式     | 4 7  | 锺刪除方式              |
| 毀 | 毀                    | 方式     | (35 | 次、7次、      | 式( | [1~10 次]           | (35 | 次、3次、     | (7 : | 次、3 次、2            |
| 種 |                      |        | 3 = | マ、2 次、1    |    |                    | 1 = | た)        | 次    | 、1 次)              |
| 類 |                      |        | 次)  |            |    |                    |     |           |      |                    |
|   | 1.                   | 硬碟磁區   | 1.  | 資料夾        | 1. | 資料夾                | 1.  | 資料夾       | 1.   | 資料夾                |
| 銷 | 2.                   | 資料夾    | 2.  | 單一檔案       | 2. | 單一檔案               | 2.  | 單一檔案      | 2.   | 單一檔案               |
| 毀 | 3.                   | 單一檔案   | 3.  | 可删除儲       | 3. | 可用的空               |     |           |      |                    |
| 範 | 4.                   | 已被删除   |     | 存媒體內       |    | 間重新覆               |     |           |      |                    |
| 韋 |                      | 的磁區紀   |     | 檔案配置       |    | 寫                  |     |           |      |                    |
|   |                      | 錄      |     | 表的紀錄       |    |                    |     |           |      |                    |
|   | 1.                   | 銷毀電子   | 1.  | 銷毀電子       | 1. | 銷毀電子               | 1.  | 銷毀電子      | 1.   | 銷毀電子               |
|   |                      | 檔案     |     | 檔案         |    | 檔案                 |     | 檔案        |      | 檔案                 |
|   |                      |        |     |            | 2. | 磁碟清理               |     |           |      |                    |
| 功 |                      |        |     |            | 3. | 記憶體最               |     |           |      |                    |
| 能 |                      |        |     |            |    | 佳化                 |     |           |      |                    |
|   |                      |        |     |            | 4. | 檔案加密               |     |           |      |                    |
|   |                      |        |     |            | 5. | 隱私刪除               |     |           |      |                    |
|   |                      |        |     |            | 6. | 系統管理               |     |           |      |                    |

表 1Free File Wiper 與其他銷毀工具之差異

另外將檔案透過 Free File Wiper 進行覆寫刪除,測試各類單一檔 案共計八種格式(MP3 格式、JPEG 格式、DOCX 格式、PDF 格式、 PPTX 格式、TXT 格式、XLSX 格式及 WMV 格式)經由 4 種等級覆寫 後,並分別使用 FinalData、Glary Undelete、R-Studio、Recuva、Wise Data Recovery 及 PC INSPECTOR File Recovery 救援軟體工具測試救 援情形。

一般來說,救援軟體工具是針對沒有備份檔案的狀況下,誤刪檔 案或因各種電腦當機、毀損的問題而不小心將磁碟中的檔案弄遺失時 使用。因此,經過特地使用銷毀覆寫軟體工具將檔案刪除,幾乎為無 法修復成正常使用之檔案,即使救援回檔案開啟仍呈現亂碼、空白或 已損毀。

| 測試環境:Windows 7 32 位元 |                                                                 |                                                                                                    |                                                                                                    |  |  |  |  |
|----------------------|-----------------------------------------------------------------|----------------------------------------------------------------------------------------------------|----------------------------------------------------------------------------------------------------|--|--|--|--|
| Free File<br>Wiper   | FinalData                                                       | Glary Undelete                                                                                                    | R-Studio                                                                                                    |  |  |  |  |
| 7 次覆寫                | 8 種格式都可救<br>援回來, txt 格式<br>可開啟但為亂<br>, 其他格式開<br>啟皆損毀, 無法<br>使用。 | <ul> <li>無法救援出此8種</li> <li>格式(MP3 格式、</li> <li>JPEG 格式、DOCX</li> <li>格式、PDF 格式、</li> <li>PPTX 格式、TXT</li> <li>格式、XLSX 格式</li> <li>及 WMV 格)</li> </ul> | <ul> <li>無法救援出此8種</li> <li>格式(MP3 格式、<br/>JPEG 格式、DOCX</li> <li>格式、PDF 格式、</li> <li>PPTX 格式、TXT</li> <li>格式、XLSX 格式</li> <li>及 WMV 格)</li> </ul> |  |  |  |  |
| 3 次覆寫                | 8 種格式都可救<br>援回來, txt 格式<br>可開啟但為亂<br>, 其他格式開<br>啟皆損毀, 無法<br>使用。 | <ul> <li>無法救援出此8種</li> <li>格式(MP3 格式、</li> <li>JPEG 格式、DOCX</li> <li>格式、PDF 格式、</li> <li>PPTX 格式、TXT</li> <li>格式、XLSX 格式</li> </ul>                   | <ul> <li>無法救援出此 8 種</li> <li>格式(MP3 格式、</li> <li>JPEG 格式、DOCX</li> <li>格式、PDF 格式、</li> <li>PPTX 格式、TXT</li> <li>格式、XLSX 格式</li> </ul>            |  |  |  |  |

表 2Free File Wiper 檔案救援狀況等級測試(1)

| 測試環境: Windows 7 32 位元 |                                                                  |                                                                                                    |                                                                                                    |  |  |  |  |
|-----------------------|------------------------------------------------------------------|----------------------------------------------------------------------------------------------------|----------------------------------------------------------------------------------------------------|--|--|--|--|
| Free File<br>Wiper    | FinalData                                                        | Glary Undelete                                                                                                    | R-Studio                                                                                                    |  |  |  |  |
|                       |                                                                  | 及 WMV 格)                                                                                                    | 及 WMV 格)                                                                                                    |  |  |  |  |
| 2次覆寫                  | 8 種格式都可救<br>援回來, txt 格式<br>可開啟但內容全<br>無,其他格式開<br>啟皆損毀, 無法<br>使用。 | <ul> <li>無法救援出此8種</li> <li>格式(MP3 格式、</li> <li>JPEG 格式、DOCX</li> <li>格式、PDF 格式、</li> <li>PPTX 格式、TXT</li> <li>格式、XLSX 格式</li> <li>及 WMV 格)</li> </ul> | <ul> <li>無法救援出此 8 種</li> <li>格式(MP3 格式、</li> <li>JPEG 格式、DOCX</li> <li>格式、PDF 格式、</li> <li>PPTX 格式、TXT</li> <li>格式、XLSX 格式</li> <li>及 WMV 格)</li> </ul> |  |  |  |  |
| 1 次覆寫                 | 8 種格式都可救<br>援回來, txt 格式<br>可開啟但內容式<br>無, 其他格式開<br>啟皆損毀, 無法<br>用。 | 無法救援出此8種<br>格式(MP3 格式、<br>JPEG 格式、DOCX<br>格式、PDF 格式、<br>PPTX 格式、TXT<br>格式、XLSX 格式<br>及 WMV 格)                                                         | <ul> <li>無法救援出此 8 種</li> <li>格式(MP3 格式、</li> <li>JPEG 格式、DOCX</li> <li>格式、PDF 格式、</li> <li>PPTX 格式、TXT</li> <li>格式、XLSX 格式</li> <li>及 WMV 格)</li> </ul> |  |  |  |  |

#### 表 3Free File Wiper 檔案救援狀況等級測試(2)

| 測試環境: Windows 7 32 位元 |                                                                        |                                                              |                                                             |  |  |  |  |
|-----------------------|------------------------------------------------------------------------|--------------------------------------------------------------|-------------------------------------------------------------|--|--|--|--|
| Free File<br>Wiper    | Recuva                                                                 | Wise Data<br>Recovery                                        | PC INSPECTOR<br>File Recovery                               |  |  |  |  |
| 7次覆寫                  | 8 種格式都可救<br>援回來, txt 格式<br>可開啟但為亂<br>碼,其他格式開<br>啟皆損毀, 無法<br>使用。        | 8 種格式都可救援<br>回來, txt 格式可開<br>啟但為亂碼, 其他<br>格式開啟皆損<br>毀, 無法使用。 | 8 種格式都可救援<br>回來, txt 格式可開<br>啟但為亂碼, 其他<br>格式開啟皆損毀,<br>無法使用。 |  |  |  |  |
| 3次覆寫                  | 8 種格式都可救<br>援回來, txt 格式<br>可開啟但為<br>開<br>、其他格式開<br>設<br>皆損毀, 無法<br>使用。 | 8 種格式都可救援<br>回來, txt 格式可開<br>啟但為亂碼, 其他<br>格式開啟皆損<br>毀, 無法使用。 | 8 種格式都可救援<br>回來, txt 格式可開<br>啟但為亂碼, 其他<br>格式開啟皆損毀,<br>無法使用。 |  |  |  |  |
| 2次覆寫                  | 8種格式都可救<br>援回來,txt格式                                                   | 8種格式都可救援<br>回來,txt格式可開                                       | 8 種格式都可救援<br>回來, txt 格式可開                                   |  |  |  |  |

| 測試環境:Windows 7 32 位元 |                                                                  |                                                                                               |                                                             |  |  |  |  |
|----------------------|------------------------------------------------------------------|-----------------------------------------------------------------------------------------------|-------------------------------------------------------------|--|--|--|--|
| Free File<br>Wiper   | Recuva                                                           | Wise Data<br>Recovery                                                                         | PC INSPECTOR<br>File Recovery                               |  |  |  |  |
|                      | 可開啟但內容全<br>無,其他格式開<br>啟皆損毀,無法<br>使用。                             | 啟但內容全無,其<br>他格式開啟皆損<br>毀,無法使用。                                                                | 啟但內容全無,其<br>他格式開啟皆損<br>毀,無法使用。                              |  |  |  |  |
| 1 次覆寫                | 8 種格式都可救<br>援回來, txt 格式<br>可開啟但格式<br>無, 其他格式開<br>啟皆損毀, 無法<br>使用。 | 無法救援出此8種<br>格式(MP3 格式、<br>JPEG 格式、DOCX<br>格式、PDF 格式、<br>PPTX 格式、TXT<br>格式、XLSX 格式<br>及 WMV 格) | 8 種格式都可救援<br>回來, txt 格式可開<br>啟但內容全無,其<br>他格式開啟皆損<br>毀,無法使用。 |  |  |  |  |

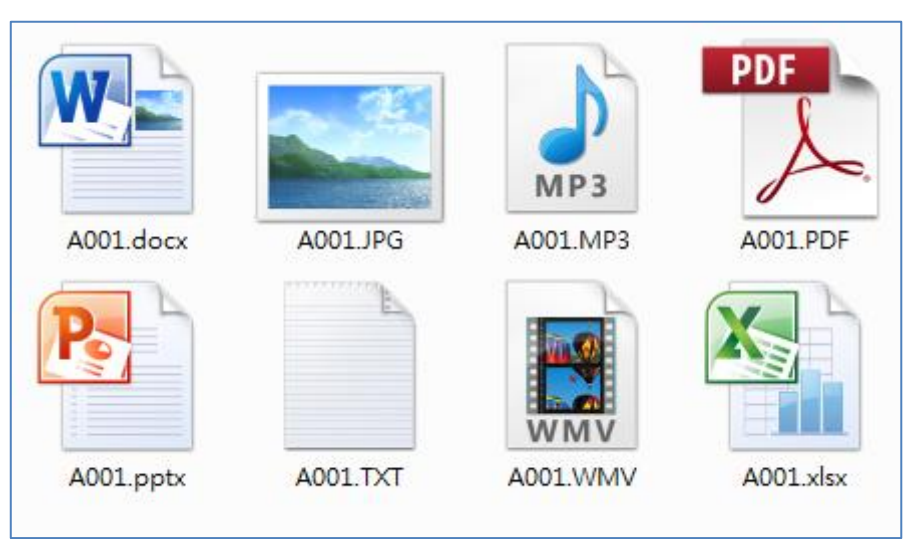

圖 12 FinalData 救援出來之檔案畫面

| <ol> <li>TXT 格式檔<br/>案,檔案顯示<br/>為亂碼或空<br/>白。</li> </ol>   | ■ A001TXT-記事本<br>「「「「「「「」」「「」」「「」」」<br>「「「」」」<br>「「」」<br>A001TXT-記事本<br>「「」」<br>「」」<br>A001TXT-記事本<br>「「」」<br>「」」<br>「」」<br>「」」<br>「」」<br>「」」<br>「」」<br>「 |
|-----------------------------------------------------------|----------------------------------------------------------------------------------------------------|
| <ol> <li>XLSX 格式檔<br/>案,檔案顯示<br/>已損毀。</li> </ol>          | Microsoft Excel  Microsoft Excel  Excel 無法開設檔案 'A001.xbx',因為檔案格式或副檔名無效。請確認檔案沒有損毀,且副檔名符合檔案的格式。  確定                                                         |
| <ol> <li>DOCX 格式<br/>檔案,檔案顯<br/>示已損毀。</li> </ol>          | Microsoft Word     ? 3       無法開散檔案 A001.docx,因為其內容有問題。       確定     詳細資料(四) <<                                                                           |
| <ol> <li>4. WMV 格式檔<br/>案,檔案顯示<br/>已損毀。</li> </ol>        | Windows Media Player       X         Windows Media Player 無法播放檔案 • 播放程式可能不支援該檔案         類型,或不支援用來壓縮該檔案的轉碼器。         顧問       網頁說明(W)                      |
| <ol> <li>MP3 格式檔案,檔案顯示<br/>撥放時發生問題, 無法撥<br/>放。</li> </ol> | Windows Media Player<br>Windows Media Player 播放檔案時發生問題。<br>顧問 網頁說明(W)                                                                                     |

表 4 Free File Wiper 覆寫檔案經救援後開啟結果

| <ol> <li>PDF 格式檔<br/>案,檔案顯示<br/>已損毀。</li> </ol> | Adobe Reader<br>Adobe Reader 無法開啟"A001.PDF",因為檔案類型不受支援,或者檔案已損壞 (<br>例如作為電子郵件附件傳送但解碼不正確)。<br>確定                                     |
|-------------------------------------------------|----------------------------------------------------------------------------------------------------|
| 7. JPEG 格式檔<br>案,檔案顯示<br>已損毀。                   | ▲ A001.JPG - Windows 相片檢視器<br>描案(F) ▼ 列印(P) ▼ 電子郵件(E) 焼鋳(U) ▼ 開飯(O) ▼<br>Windows 相片檢視器無法開飯此圖片,因為檔案似乎已損壞、已損毀或太大・<br>② ▼ □ ■ ■ ③ C × |
| 8. PPTX 格式檔<br>案,檔案顯示<br>已損毀。                   | Microsoft PowerPoint       X                                                                                                    |

經過實際銷毀測試後,透過 Free File Wiper 經過4種覆寫方式刪 除檔案,經過救援軟體工具 FinalData、Glary Undelete、R-Studio、 Recuva、Wise Data Recovery 及 PC INSPECTOR File Recovery 等進行 檔案救援結果,除了 FinalData、Recuva、Wise Data Recovery 及 PC INSPECTOR File Recovery 可以將檔案救援出來,八種格式中除了 txt 格式可開啟,但內容可能為亂碼或空白,其他格式皆於開啟時顯示檔 案損毀無法使用。至於 Glary Undelete 及 R-Studio 兩種救援軟體與 Wise Data Recovery 對於 1 次覆寫則是無法進行成功救援。

所以該 Free File Wiper 銷毀工具,透過簡易的操作方式即可刪除 要銷毀的檔案,並透過救援軟體實際測試確實達到真正銷毀的功能, 不失為一款功能強大好用的銷毀工具。